#### ỦY BAN NHÂN DÂN PHƯỜNG LÊ ĐẠI HÀNH

### CỘNG HÒA XÃ HỘI CHỦ NGHĨA VỆT NAM Độc lập - Tự do - Hạnh phúc

Số:53 /UBND V/v triển khai tuyên truyền và cài đặt sử dụng ứng dụng i-Speed

Phường Lê Đại Hành, ngày 24 tháng 01 năm 2025

Kính gửi:

- UBMTTQViệt Nam phường, các tổ chức CT-XH;
- Các ông/bà Bí thư chi bộ, Tổ trưởng dân phố;
- Các tổ chuyển đổi số cộng đồng;
- Công chức UBND phường.

Thực hiện Công văn số 93/UBND-STTTT ngày 17/01/2025 của UBND quận Hai Bà Trưng về việc triển khai tuyên truyền và cài đặt sử dụng ứng dụng i-Speed; để đảm bảo các nội dung theo yêu cầu của UBND Quận, UBND phường triển khai một số nội dung cụ thể như sau:

1. Đề nghị UBMTTQ Việt Nam phường, các tổ chức CT-XH phường

Tuyên truyền, vận động các hội viên, đoàn viên và nhân dân tham gia cài đặt sử dụng ứng dụng i-Speed thông qua các cuộc họp, nhóm zalo.

2. Đề nghị cấp uỷ chi bộ quan tâm lãnh đạo, chỉ đạo các tổ dân phố, tổ chuyển đổi số cộng đồng phối hợp cùng các lực lượng khác tại cơ sở triển khai thực hiện đảm bảo hiệu quả và tiến độ đề ra.

3. Đề nghị các tổ dân phố thông báo và tuyên truyền vận động để người dân biết và thực hiện cài đặt sử dụng ứng dụng i-Speed trong các cuộc họp, trên nhóm zalo, tại các bảng tin, nhà sinh hoạt cộng đồng.

4. Đề nghị Tổ chuyển đổi số cộng đồng tuyên truyền, vận động và hướng dẫn người dân cài đặt sử dụng ứng dụng i-Speed đảm bảo hoàn thành xong trước ngày 15/02/2025. Mỗi tổ dân phố thực hiện cài đặt và hướng dẫn sử dụng ứng dụng i-Speed với số lượng tối thiểu 40 thiết bị di động và 40 thiết bị máy tính. (Có phụ lục kèm theo).

5. Công chức UBND phường triển khai thực hiện việc cài đặt và sử dụng theo hướng dẫn tại Phụ lục 1 kèm theo (sử dụng mã giới thiệu của cơ quan, đơn vị theo Phụ lục 2 để phục vụ công tác quản lý, thống kê) xong trước ngày 15/02/2025.

UBND phường đề nghị các tổ dân phố phối hợp tổ chức triển khai có hiệu quả, đảm bảo mục tiêu và tiến độ đề ra trước 15/2/2025. Tổng hợp kết quả gửi về đồng chí Đặng Hồng Thúy – Công chức VHXH phường.

#### Nơi nhận:

#### - Như trên;

#### KT. CHỦ TỊCH PHÓ CHỦ TỊCH

- Đảng ủy phường;- Chủ tịch UBND phường;

Đào Thị Thu Hoàn

<sup>-</sup> Lưu: VT.

**Phụ lục 1. Hướng dẫn cài đặt và sử dụng ứng dụng I-Speed** (Kèm theo Công văn số 93 / UBND-VHTT ngày 17 / 01/2025 của UBND quận Hai Bà Trưng)

## I. Hướng dẫn cài đặt

Cách 1: Tải ứng dụng trực tiếp tại:

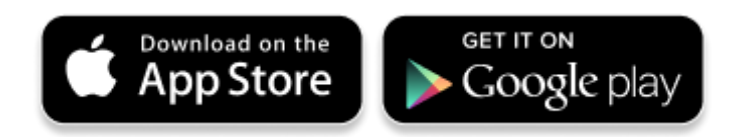

Cách 2: Tìm kiếm và tải ứng dụng từ Store

#### Tải ứng dụng từ Apple Store

- Truy nhập Apple Store
- Tìm ứng dụng với các từ khoá: i-speed by VNNIC; speedtest vn; ispeed; i-speed

## Search

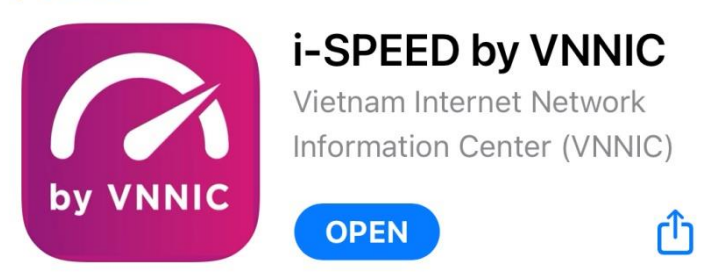

### Tải ứng dụng từ Google Play Store

- Truy nhập Google Play Store
- Tìm ứng dụng với các từ khoá: i-speed, i-speed by VNNIC

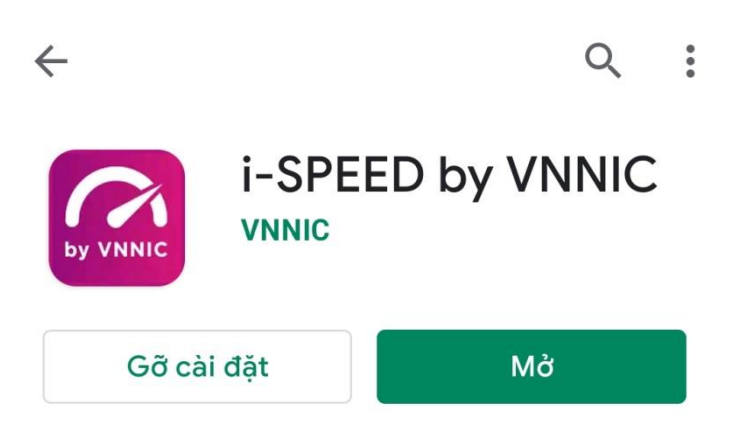

II. Sử dụng mã giới thiệu của ứng dụng (app) i-Speed trên thiết bị di động

Bước 1: Mở ứng dụng (app) i-Speed trên thiết bị di động

Bước 2: Vào mục Setting (như hình dưới)

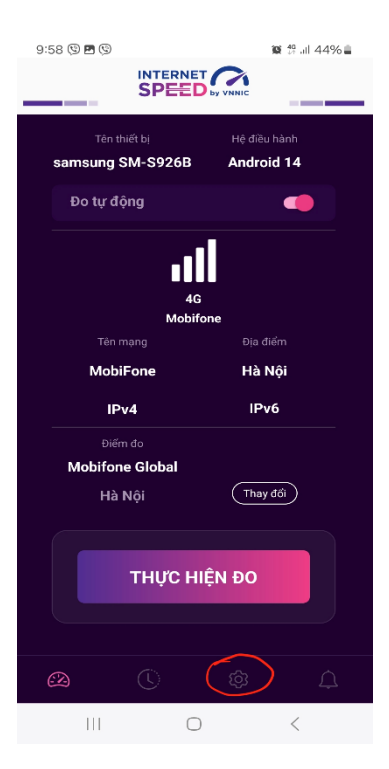

Bước 3: Chọn mục Mã giới thiệu (như hình dưới)

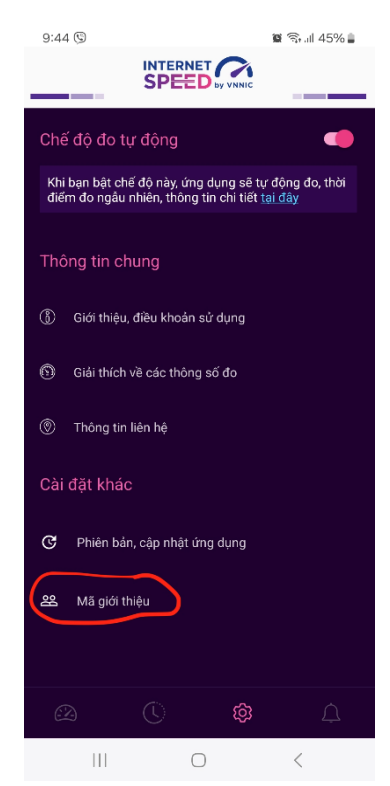

Bước 4: Nhập mã giới thiệu vào mục Mã giới thiệu và kiểm tra thông tin (*mã tại bảng Phụ lục 2 kèm theo*)

| 08:50      |                   | ul 🗢 🔲 |  | 08:51                           |                              | .ıl 🕈 🔲  |
|------------|-------------------|--------|--|---------------------------------|------------------------------|----------|
| <          |                   | _      |  | <                               |                              |          |
| (Nhập mã g | iới thiệu của bạn |        |  | (7976026734                     | 4                            |          |
|            | Kiểm tra          |        |  | Mã giới thiệu:                  | 7976026734                   |          |
|            |                   |        |  | Tên tổ chức: P<br>phố Hồ Chí Mi | Phường Tân Định, Quận<br>inh | 1, Thành |
|            |                   |        |  |                                 | Xác nhận                     |          |
|            |                   |        |  |                                 |                              |          |
|            |                   |        |  |                                 |                              |          |
|            |                   |        |  |                                 |                              |          |
|            |                   |        |  |                                 |                              |          |
|            |                   |        |  |                                 |                              |          |
|            |                   |        |  |                                 |                              |          |
|            |                   |        |  |                                 |                              |          |
|            |                   |        |  |                                 |                              |          |
|            |                   |        |  |                                 |                              |          |

- Click Xác nhận thông tin -> Đóng

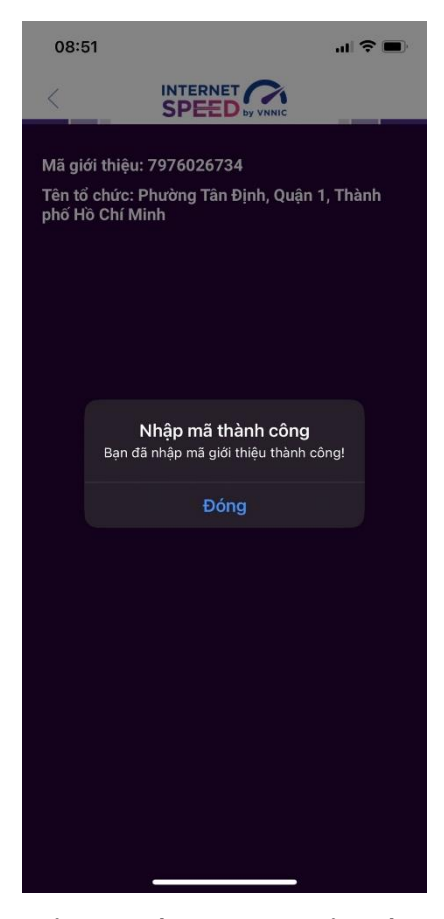

Bước 5: Quay lại mục đo kiểm và tiến hành đo kiểm tốc độ mạng

| 08:53                     |                                             | "II 🕹 🔲                           |  |  |  |  |
|---------------------------|---------------------------------------------|-----------------------------------|--|--|--|--|
| <                         |                                             |                                   |  |  |  |  |
| ((t·                      | VNNIC<br>iPhone 12                          |                                   |  |  |  |  |
|                           | <b>VNIX</b><br>TP HCM                       |                                   |  |  |  |  |
|                           | Thay đổi điểm đo                            |                                   |  |  |  |  |
|                           | ownload Mbps                                | Opload Mbps                       |  |  |  |  |
| (                         | 90.43                                       | 94.16                             |  |  |  |  |
|                           | Mbps                                        | Mbps                              |  |  |  |  |
| 4                         | Ping 6ms                                    | <ul> <li>Jitter 1,06ms</li> </ul> |  |  |  |  |
|                           | Đo lại                                      | Chia sẻ                           |  |  |  |  |
| Tốc độ Internet tham khảo |                                             |                                   |  |  |  |  |
|                           | MAIL                                        |                                   |  |  |  |  |
| G                         | <b>VEB BROWSING</b><br>Safari, Edge, Chrome | )                                 |  |  |  |  |
| J.                        | PHOTO S <del>HARINO/S</del>                 | OCIAL MEDIA                       |  |  |  |  |

Các kết quả đo sẽ được thống kê theo mã tại các khu vực quận/huyện/xã phường.

# III. Sử dụng tính năng đo tự động

# 1. Giới thiệu:

- Ứng dụng i-Speed cho phép người dùng bật chức năng đo tự động trên hệ điều hành Android (không hỗ trợ trên hệ điều hành IOS)

- Khi bật tính năng này, ứng dụng sẽ tự động, định kỳ đo tốc độ kết nối Internet theo thời gian trong ngày. Khoảng cách giữa các lần đo tối thiểu 2 tiếng. Kết quả đo tự động được lưu trong lịch sử đo và được gán nhãn "Tự động" giúp người dùng có thể phân biệt với các kết quả đo thủ công.

- Việc thực hiện đo tự động theo thời gian ngẫu nhiên giúp tăng số lượng mẫu đo trong ngày, ở nhiều địa điểm, điều kiện kết nối khác nhau.

# 2. Hướng dẫn bật tính năng đo tự động

- Bước 1 Mở ứng dụng (app) i-Speed trên thiết bị di động sẽ nhìn thấy biểu tượng "nút" tắt/bật chế độ đo tự động (Hình dưới)

- Bước 2: Bật chế độ "đo tự động", biểu tượng "nút " đo hiển thị màu hồng.

| 10:11 🖪                          | 😻 🏭 all 44% 🛢              |        | 10:11 🖪                          | 😰 🎋 ul 44% 🛢               |
|----------------------------------|----------------------------|--------|----------------------------------|----------------------------|
|                                  |                            |        |                                  |                            |
| Tên thiết bị<br>samsung SM-S926B | Hệ điều hành<br>Android 14 |        | Tên thiết bị<br>samsung SM-S926B | Hệ điều hành<br>Android 14 |
| Đo tự động                       |                            |        | Đo tự động                       | •                          |
|                                  |                            |        | 1                                |                            |
| 4                                | G                          |        | 4G<br>Mobif                      | one                        |
| MODI<br>Tên mạng                 | Địa điểm                   |        | Tên mạng                         |                            |
| MobiFone                         | Hà Nội                     |        | MobiFone                         | Hà Nội                     |
| IPv4                             | IPv6                       | $\sim$ | IPv4                             | IPv6                       |
| Điểm đo                          |                            |        | Điểm đo                          |                            |
| Mobifone Global                  |                            |        |                                  | Thay đổi                   |
| Hà Nội                           | (Thay đổi                  |        | Παινοι                           |                            |
|                                  |                            |        |                                  |                            |
| ТНỰС Н                           | IIÊN ĐO                    |        | THỰC HI                          | ÊN ĐO                      |
|                                  |                            |        |                                  |                            |
|                                  |                            |        |                                  |                            |
|                                  |                            |        | 0                                | <                          |
| III (                            |                            |        |                                  |                            |

- Bước 3: Chế độ đo "active" (hình dưới): người dùng có thể truy cập vào thông tin giới thiệu trên ứng dụng click vào" tại đây".

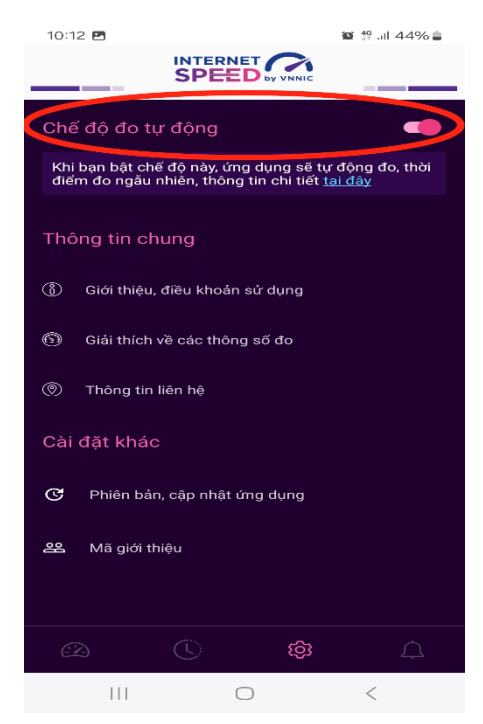

Lưu ý: Bình thường chế độ định thời đo tự động (Alarms & reminders - Chuông báo và lời nhắc) sẽ tự bật sau khi cài đặt (Hướng dẫn cài đặt tại <u>https://speedtest.vn/cai-</u> <u>dat-su-dung</u>), tuy nhiên một số số dòng (version) thiết bị Android cần kiểm tra và bật lại. Để bật chế độ định thời, ví dụ với hệ điều hành Android 14: vào Settings (Cài đặt) > Apps (Ứng dụng) > Special access (Truy cập đặc biệt)> Alarms & reminders (Chuông báo và lời nhắc) rồi bật chế độ định thời cho ứng dụng i-Speed lên (như hình dưới).

Phụ lục 2. Danh sách mã giới thiệu(Kèm theo Công văn số/ UBND-VHTT ngày / /2025 của UBND quận Hai Bà Trưng)

| STT | Đơn vị              | Mã giới thiệu |
|-----|---------------------|---------------|
| 1   | Phường Nguyễn Du    | 0100700241    |
| 2   | Phường Bạch Đằng    | 0100700244    |
| 3   | Phường Phạm Đình Hồ | 0100700247    |
| 4   | Phường Lê Đại Hành  | 0100700256    |
| 5   | Phường Đồng Nhân    | 0100700259    |
| 6   | Phường Phố Huế      | 0100700262    |
| 7   | Phường Thanh Lương  | 0100700268    |
| 8   | Phường Thanh Nhàn   | 0100700271    |
| 9   | Phường Bách Khoa    | 0100700277    |
| 10  | Phường Đồng Tâm     | 0100700280    |
| 11  | Phường Vĩnh Tuy     | 0100700283    |
| 12  | Phường Bạch Mai     | 0100700286    |
| 13  | Phường Quỳnh Mai    | 0100700289    |
| 14  | Phường Minh Khai    | 0100700295    |
| 15  | Phường Trương Định  | 0100700298    |